# UREN REGISTREREN IN LISA

(DE WEBSITE VAN LMHC)

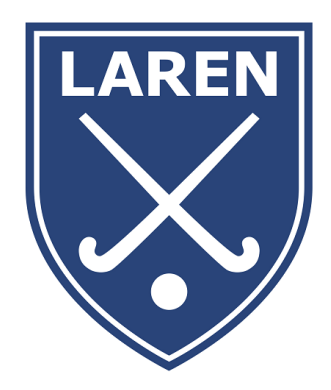

## 1. LOG IN ONDER "MIJN TEAM"

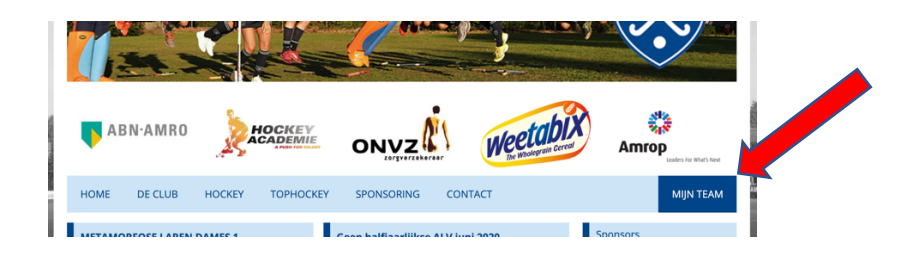

# 2. VUL JE PERSOONLIJKE GEGEVENS IN

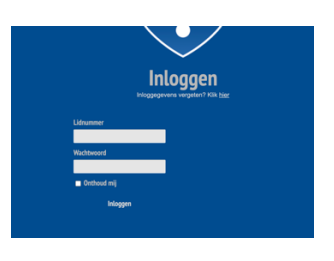

3. SELECTEER "IK" EN KLIK VERVOLGENS OP "UREN REGISTREREN"

| LAREN      | Geld |               | ₩ lk~ | 🖲 Club - | 🐨 Team - | <b>Julius Baks</b><br>Profiel   Uitloggen | an free |  |
|------------|------|---------------|-------|----------|----------|-------------------------------------------|---------|--|
| 🐨 Kalender |      | Mijn facturen | Ê 01  | erzicht  |          | 🕑 Uren registreren                        |         |  |
| -          |      |               |       |          |          |                                           |         |  |

#### 4. IN HET OVERZICHT SCHERM SELECTEER "DETAILS"

| Uren registr | eren       |              |        |               |                   |                   |         |  |
|--------------|------------|--------------|--------|---------------|-------------------|-------------------|---------|--|
| Startdatum   | Einddatum  | Omschrijving | Bedrag | Contract type | Aantal betalingen | Verantwoordelijke |         |  |
| 01-08-2019   | 30-06-2020 |              | 0,00   | geen vergo    | 0                 | Sander Baks       | Details |  |

### 5. KLIK OP "UREN REGISTREREN"

| Uren registr          | eren      |              |                                       |         |               |            |                               |                 |            |
|-----------------------|-----------|--------------|---------------------------------------|---------|---------------|------------|-------------------------------|-----------------|------------|
| Startdatum            | Einddatum | Omschrijving |                                       | Bedrag  | Contract type |            | Aantal betalingen             | Verantwoordelij | ke         |
| 01-08-2019            | 30-06-20  | 20           |                                       | 0,00    | geen verg     | 0          | 0                             | Sander Baks     | II Sluter  |
| Contractgegeve        | ns        |              | Geregistreerde uren                   |         |               |            | Uitbetaalde urer              |                 |            |
| Startdatum            |           | inddatum     | Totale tijd: 40                       | u 0 mi  | n             |            | Totaal uitbe                  | etaald: € 0     |            |
| Rekeningnut           | 19        | 30-06-2020   | Datum<br>Starttijd / Eindtijd         | Type    |               | Uitbetaald | Datum<br>Starttijd / Eindtijd | Type            | Uitbetaald |
| m<br>Tenaamstelli     | ng        |              | III Dinsdag, 01 ok<br>I 00:00 - 20:00 | t Con   | missielid     | Nee        |                               |                 |            |
| Contract type         | oeding    | mschrijving  | III Dinsdeg, 01 ok<br>I 00:00 - 20:00 | t Lijne | coördinator   | Nee        |                               |                 |            |
| Bedrag:<br>III € 0,00 |           |              | + Uren registr                        | reren   |               |            |                               |                 |            |

|                        | _   |
|------------------------|-----|
| Uren registreren       |     |
|                        | unt |
| Datum                  |     |
| 16-06-2020             |     |
| Starttijd              |     |
| 12:00                  | (L) |
|                        | _   |
| Eindtijd               |     |
| 13.00                  |     |
| Туре                   | St  |
| Coach / Team Manager 🗸 |     |
| Team                   |     |
| n.v.t 🗸                |     |
|                        |     |
| Opmerking              |     |
|                        |     |
|                        |     |
| Annuleer Voeg          | oe  |
|                        | _   |
|                        |     |
|                        |     |

Let er op dat je bij het invullen van de uren het juiste type uren selecteert. En welk team het betreft.

Het verschil tussen begintijd en eindtijd bepaalt het aantal uren, dus tussen 10:00 en 18:00 is 8 uur.

#### Let op!

Ben je coach? Of bestuurslid? Of trainer? Of heb je een andere taak die meer dan incidenteel is? Vul dan gerust je uren in 1 keer in op 1 datum. Je hoeft echt niet alle losse uurtjes op de afzonderlijke data bij te houden. Dat is wel zo makkelijk. In 1x klaar dus ! ©

Vragen? Mail gerust : Vrijwilligers@lmhc.nl